# Report - On SIOs S\_ALR\_87013000 List: Actual/Plan/Commitments

This guidance shows how to run a report to view items posted to Statistical Internal Orders (SIO's). The report, run by financial year, displays SIO's in a list with their current totals of Actual expenditure and income, Plan (budget) and Commitments (Procurement orders).

## Contents

| Introduction to SIOs                                                                      | 1 |
|-------------------------------------------------------------------------------------------|---|
| Section 1 - Introduction to the S_ALR_87013000 SIO report                                 | 2 |
| Section 2 - View report (Actual, Plan and Committed line items)                           | 2 |
| Section 2.1 - Select by individual SIO                                                    | 3 |
| Section 2.2 - Select by cost centre (will show all SIOs with Actual, Budget or Committed) | 4 |
| Section 2.3 - View SIO line items                                                         | 5 |
| Appendix A - View a list of your SIOs                                                     | 7 |

## Introduction to SIOs

- What is a Statistical Internal Order (SIO)?
   It is a seven-digit number beginning with a 5.
   Your school has a "bank" of these numbers, unique to your cost centre and automatically linked to your cost centre.
- What do I use them for? To monitor specific funding or projects at a school level e.g., for Pupil premium and Sports funding expenditure.
- How do I use them?

Enter the SIO number (in the Order field) **instead** of entering your cost centre (in the Cost centre field) (the GL code must still be entered) when coding VIM invoices, creating shopping carts, entering income or in journals. Use them on the relevant GL code. You can set budgets for SIOs.

- How do I know what SIOs are already set up? Go to Appendix A of this guide.
- How do I get one set up?

You complete a form (MD3) to ask for a SIO to be set up e.g., for Pupil premium. Our Master Data team allocates a number from your "bank".

#### Section 1 Introduction to the S\_ALR\_87013000 SIO report

- The report displays SIO's in a list with their current totals of Actual expenditure, Plan (budget) and Commitments (Procurement orders)
- Run this by financial year (you can also look back at previous years)
- Drill down to view invoice payments and copy invoices and other attachments
- SIOs only show on the report if they have had actual or budget against them

#### Section 2 View report (Actual, Plan and Committed line items)

- Log into SAP Fiori.
- This loads the Fiori Dashboard.
- Click on the **S\_ALR\_87013000 app.**

| SAP Home -                |                           |                          |                | م <mark>8</mark> |
|---------------------------|---------------------------|--------------------------|----------------|------------------|
| School Input Transactions | School Reporting Transact | tions                    |                |                  |
| IW59                      | KOB1                      | KOB2                     | KSB1           |                  |
| KSB2                      | KSBP                      | PC00_M08_DRL_C<br>OSTOBJ | S_ALR_87012087 |                  |
| S_ALR_87012999            | S_ALR_87013000            | S_ALR_87013611           | S_ALR_87013620 |                  |

- In this screen ensure the Plan Version is C.
- To view an individual SIO, type in the SIO number in the Or Value field.
- Click Execute.

| Menu ∨ Get Variant Da | ta Source                                          |  |
|-----------------------|----------------------------------------------------|--|
| Selection values      | Controlling Area: 1000<br>Fiscal Year: 2023        |  |
|                       | From Period: 1<br>To Period: 12<br>Plan Version: C |  |
| Selection groups      | Order Crown                                        |  |
|                       | Or value(s): 5001502 to:                           |  |
|                       | Or value(s): to:                                   |  |
|                       |                                                    |  |
|                       |                                                    |  |
|                       |                                                    |  |

• Totals of Actual, Commitment, Assigned (Actual + Commitment), Plan (Budget) and Available display for that SIO.

| < SAP List: Actual/Plan/Commitments                                                                    |                         |                |          |          |                        |      |  |
|----------------------------------------------------------------------------------------------------|-------------------------|----------------|----------|----------|------------------------|------|--|
| Print page formatting on/off Column freeze on/off Optio                                                | ns / Office Integration | Send report Mo | re 🗸     |          | Q Q <sup>+</sup> Print | Exit |  |
| List: Actual/Plan/Commitments                                                                          | Date: 18.02.            | 2022 11:21:19  |          | Pa       | ge: 2 / 4              |      |  |
| Order/Group500150Childcare (Under 3's)Cost Element Group*Cost Element GroupReporting period1 - 12 2021 |                         |                |          |          |                        |      |  |
| Orders                                                                                                 | Actual                  | Commitment     | Assigned | Plan     | Available              |      |  |
| 500150 Childcare (Under 3's)                                                                           | 953.79                  | 98.84          | 1,052.63 | 2,755.00 | 1,702.37               |      |  |
| Total     Total                                                                                        | 953.79                  | 98.84          | 1,052.63 | 2,755.00 | 1,702.37               |      |  |

Execute

#### Budget Manager Support Report – on SIOs - **S\_ALR\_87013000**

Section 2.2 Select by cost centre (will show all SIOs with Actual, Budget or

## Committed)

- In this screen ensure the **Plan Version** is **C.** •
- To view all your SIOs, type your school cost centre in Order Group. ٠

| Selection groups |              | _   |   |
|------------------|--------------|-----|---|
| Order Gr         | oup: CIP1234 |     |   |
| Or valu          | e(s):        | to: | đ |
| Cost Element Gr  | oup:         |     |   |
| Or valu          | e(s):        | to: | đ |
|                  |              |     |   |
| Click Execute    |              |     |   |

Totals of Actual, Commitment, Plan (Budget) and Available display against ٠ each SIO with overall totals at the bottom (coloured yellow).

| K SAP List: Actual/Plan/Commitments                                                                                                    |                         |                              |                   |                                                                                  | ) EQ1 (400) \                                                                    | ,    |  |  |
|----------------------------------------------------------------------------------------------------|-------------------------|------------------------------|-------------------|----------------------------------------------------------------------------------|----------------------------------------------------------------------------------|------|--|--|
| Print page formatting on/off Column freeze on/off Optio                                                                                                    | ns / Office Integration | Send report Mo               | re 🗸              |                                                                                  | Q, Q <sup>+</sup> Print                                                          | Exit |  |  |
| List: Actual/Plan/Commitments Order/Group CIP1234                                                                                                    | Date: 18.02.            | 2022 11:22:29<br>Anytown Pri | im                | Pa                                                                               | nge: 2 / 4                                                                       |      |  |  |
| Cost Element Group<br>Reporting period 1 - 12 2021                                                                                                    |                         |                              |                   |                                                                                  |                                                                                  |      |  |  |
| Orders                                                                                                    | Actual                  | Commitment                   | Assigned          | Plan                                                                             | Available                                                                        |      |  |  |
| 5001501Breakfast Club5001502Afterschool Club5001503Early Years Pupil Premium5001504Childcare (Under 3's)5001505Holiday Club5001506Lunchtime Sessions5001507Additional (Paid) Sessions | 60.00<br>953.79         | 98.84                        | 60.00<br>1,052.63 | 2,210.00<br>2,705.00<br>3,955.00<br>2,755.00<br>3,355.00<br>3,000.00<br>3,200.00 | 2,150.00<br>2,705.00<br>3,955.00<br>1,702.37<br>3,355.00<br>3,000.00<br>3,200.00 |      |  |  |
| ≚ Total                                                                                                    | 1,013.79                | 98.84                        | 1,112.63          | 21,180.00                                                                        | 20,067.37                                                                        |      |  |  |

## Section 2.3 View SIO line items

You can drill down to see the individual postings items which make up the total and also see invoice copies and invoice payment details. You can also drill down into the Commitment items to view individual amounts and purchase order numbers.

• Double click on the Actual figure.

| Orders                                                             | Actual | Commitment | Assigned | Plan                 | Available            |
|--------------------------------------------------------------------|--------|------------|----------|----------------------|----------------------|
| 5001501 Breakfast Club<br>5001502 Afterschool Club                 | 60.00  |            | 60.00    | 2,210.00<br>2,705.00 | 2,150.00<br>2,705.00 |
| 5001503 Early Years Pupil Premium<br>5001504 Childcare (Under 3's) | 953.79 | 98.84      | 1,052.63 | 3,955.00<br>2,755.00 | 3,955.00<br>1,702.37 |

• Click **Orders: Actual line items** and click **Choose** (if you were in the Commitment column, select Orders: Commitment Line Items).

| Sele | ect Report                                                                               | ×      |
|------|------------------------------------------------------------------------------------------|--------|
|      |                                                                                          |        |
|      | Drders: Actual/Plan/Variance<br>Drders: Actual Periods<br>Drders: Plan Periods           |        |
|      | Orders: Actual Line Items                                                                |        |
|      | Orders: Commitment Line Items<br>Orders: Plan Line Items<br>Orders: Drilldown by Partner |        |
| (    | Order: Planning Overview                                                                 | 1      |
|      | Choose Fechnical names on/off                                                            | Cancel |

• The postings line items show, sorted in Cost element (GL code) order.

| < saf                                                                                           | Display Actual Cost Line   | e Items for O | ders |     |         |   |   |          |     |    |                 |         | EQ1 (400)     |      |
|-------------------------------------------------------------------------------------------------|----------------------------|---------------|------|-----|---------|---|---|----------|-----|----|-----------------|---------|---------------|------|
| Document                                                                                        | Master Record Correction R | equest 🍳      | 7    | a V | 曲略      | 暍 | Σ | More 🗸   |     |    |                 |         | Q             | Exit |
| Layout/1SAPPrimary cost postingOrder500150Childcare (Under 3's)Report CurrencyGBPPound sterling |                            |               |      |     |         |   |   |          |     |    |                 |         |               |      |
| Cost Elem. 📍                                                                                    | Cost elem.name             | Postg Date    | E    | Val | l.in RC |   |   | Quantity | PUM | 0. | Offsetting Acct | Name    | of Offsetting | Acc  |
| 120010                                                                                          | Build - Minor Improv       | 25.05.2021    |      |     | 37.00   |   |   |          |     | К  | 20005618        | Steve   | Walters Prop  | erty |
| 121020                                                                                          | Gas                        | 07.05.2021    |      |     | 56.13   |   |   |          |     | К  | 20006880        | Corona  | a Ogc         |      |
|                                                                                                 | Gas                        | 25.05.2021    |      |     | 49.44   |   |   |          |     | К  | 20006880        | Corona  | a Ogc         |      |
| 121030                                                                                          | Electricity                | 07.05.2021    |      |     | 63.66   |   |   |          |     | Κ  | 20006340        | British | Gas Trading   | Lim  |
| 124000                                                                                          | Water Charges              | 25.05.2021    |      | 1   | 140.19  |   |   |          |     | К  | 20004158        | Water   | Plus Limited  |      |
|                                                                                                 |                            |               |      |     |         |   |   |          |     |    |                 |         |               |      |

- You can drill down to view more information eg invoice copies and invoice payments, by double clicking on any line to view further information.
  - To view an invoice, click on More, then Services for Object, Attachment list. Double click on the attachment to open the invoice.
  - **To see if the invoice has been paid,** a number in the **Clearing Document** number shows the vendor has been paid. Double click on this number to see when payment was made.

| < SAP Display Documen              |                  | > EQ1 (400)                 | <i>,</i>  |                   |      |  |  |  |
|------------------------------------|------------------|-----------------------------|-----------|-------------------|------|--|--|--|
| Display Another Document Select In | ndividual Object | More 🗸                      |           |                   | Exit |  |  |  |
| Data Entry View                    |                  |                             |           |                   |      |  |  |  |
| Document Number: 1900060668        |                  | Company Code: 1000          |           | Fiscal Year: 2021 |      |  |  |  |
| Document Date: 28.04.2021          |                  | Posting Date: 07.05.        | 2021      | Period: 2         |      |  |  |  |
| Reference: 957725350               |                  | Cross-Comp.No.:             |           |                   |      |  |  |  |
| Currency: GBP                      |                  | Texts Exist:                | L         | edger Group:      |      |  |  |  |
|                                    |                  |                             |           |                   |      |  |  |  |
|                                    | - V V   🖶 (      | ਲ਼ੑੑੑੑੑੑ                    | 1 🖸       |                   |      |  |  |  |
| Co 1 Item Account Key              | Amount           | Descriptn                   | Text      | Clrng doc.        | Crcy |  |  |  |
| 1000 1 20006340 31                 | 305.58-          | British Gas Trading Limited |           | 2000027437        | GBP  |  |  |  |
| 2 121030 40                        | 190.99           | Electricity                 | %75 RNS   |                   | GBP  |  |  |  |
| 3 121030 40                        | 63.66            | Electricity                 | %25 RNSCC |                   | GBP  |  |  |  |
| 4 704200 40                        | 50.93            | Input VAT                   |           |                   | GBP  |  |  |  |

• Payment date shows in the **Clearing field.** 

| Display Another Document   | Call Up Document Overview | Display Previous Item | More 🗸   | Exit            |
|----------------------------|---------------------------|-----------------------|----------|-----------------|
| Vendor: 20006340           | British Gas Trading Lim   | ited                  | G/L A    | Acct: 840999    |
| Company Code: 1000         | 1303 Notting Hill         |                       |          |                 |
| Derbyshire County Council  | KINGSTON                  |                       | Doc.     | No.: 1900060668 |
| Line Item 1 / Invoice / 31 |                           |                       |          |                 |
| Amount: 305.58             |                           | GBP                   |          |                 |
| Tax Code: VA               |                           |                       |          |                 |
|                            |                           |                       |          |                 |
| Additional Data            |                           |                       |          |                 |
| Bus. Area:                 |                           |                       |          |                 |
| CD Base: 254.65            | GBP                       | CD Amount: 0.00       |          | GBP             |
| Payt terms: ZP01           |                           | Days/Percent: 0       | 0.000 %0 | 0.000 % 0       |
| Bline Date: 28.04.2        | 2021                      | Fixed:                |          |                 |
| Pmnt block:                |                           | Invoice Ref.:         | /        | / 0             |
| Payt Method:               |                           | -                     |          |                 |
| Clearing: 10.05.2          | 2021 / 2000027437         |                       |          | ~               |
|                            |                           |                       |          |                 |

When you have finished using SAP, please ensure you log off the system and close out of all windows.

#### Appendix A View a list of your SIOs

- Click on the **S\_ALR\_87013000 app.**
- Click into the **Or Values** field then click on the **search squares**.

| < SAP List: Actual/Plan/Commitmer | nts: Selection | > | EQ1 (400) 🗸 |
|-----------------------------------|----------------|---|-------------|
| Data Source More 🗸                |                |   | Exit        |
| Selection values                  |                |   |             |
| Controlling Area:                 | 1000           |   |             |
| Fiscal Year:                      | 2021           |   |             |
| From Period:                      | 1              |   |             |
| To Period:                        | 12             |   |             |
| Plan Version:                     | С              |   |             |
|                                   |                |   |             |
| Selection groups                  |                |   |             |
| Order Group                       |                |   |             |
| Or value(s):                      | to:            |   |             |
| Cost Element Group:               |                |   |             |
| Or value(s):                      | to:            |   |             |

• In this screen click into Order Type, then click on the search squares.

| Order Number (1)                                |                                         | ×                        |
|-------------------------------------------------|-----------------------------------------|--------------------------|
| ✓ Search by controlling area / processing group | Search by controlling area / order type | 000                      |
| Controlling Area: 1000                          |                                         |                          |
| Processing group:                               |                                         |                          |
| Order Type:                                     |                                         |                          |
| Order:                                          |                                         |                          |
| Description:                                    |                                         |                          |
| Maximum No. of Hits: 500                        |                                         |                          |
|                                                 |                                         |                          |
|                                                 | (Find)                                  | Multiple Selection Close |

• In this screen, type in **part of your school name followed by an asterisk** eg Ripley\*, then click on the **looking glass icon.** 

| Ord        | ler Type (1) |              |                              | × |   |
|------------|--------------|--------------|------------------------------|---|---|
| >          | Restrictions | . –          |                              | i | ^ |
| *          |              | <u>م</u> + / | Anytown Prim                 |   |   |
|            | Туре 🏯       | Cat          | Name                         |   |   |
| $\bigcirc$ | \$\$         | 03           | Internal orders: Model order |   |   |

For assistance e-mail the Budget Manager Support Team on cst.budgetsupport@derbyshire.gov.uk Page 7 of 8 Report – on SIOs - **S\_ALR\_87013000** 

• With your school name selected in the list, click on the green tick.

| <ul> <li>Restrictions</li> <li></li></ul> | e (1) X        |
|-------------------------------------------|----------------|
| Anytown Primary                           | ctions         |
| Anytown Primary                           | Q Q⁺ Ripley* ✓ |
| Anytown Primary                           |                |
|                                           | /town Primary  |
|                                           |                |

• Back in the previous screen, the Order Type number is populated so click on Find.

| Order Number (1)                                |                                         | ×                        |
|-------------------------------------------------|-----------------------------------------|--------------------------|
| ✓ Search by controlling area / processing group | Search by controlling area / order type | 000                      |
| Controlling Area: 1000                          |                                         |                          |
| Processing group:                               |                                         |                          |
| Order Type: Z20                                 |                                         |                          |
| Order:                                          |                                         |                          |
| Description:                                    |                                         | ]                        |
| Maximum No. of Hits: 500                        |                                         |                          |
|                                                 |                                         | <u> </u>                 |
|                                                 | Find                                    | Multiple Selection Close |

• All of your SIOs will display.

|            | Controllin | Processing | Order | Order 🔿 | Description               |
|------------|------------|------------|-------|---------|---------------------------|
| ۲          | 1000       | 00         | Z20   | 5001501 | Breakfast Club            |
| 0          | 1000       | 00         | Z20   | 5001502 | Afterschool Club          |
| 0          | 1000       | 00         | Z20   | 5001503 | Early Years Pupil Premium |
| $\bigcirc$ | 1000       | 00         | Z20   | 5001504 | Childcare (Under 3's)     |

• You cannot print from this screen but you could use the Print screen option to paste into a word document.